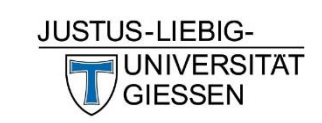

# **Application Guide**

Free Mover Students at Justus Liebig University Giessen

# **Contents of This Guide**

| General Notes                               | Page 3         |
|---------------------------------------------|----------------|
| Switching the Website to English            | Page 4         |
| Creating Your Account                       | Page 5         |
| Logging in to Your Account                  | <u>Page 12</u> |
| Creating an Application                     | <u>Page 13</u> |
| Requesting Enrolment                        | <u>Page 17</u> |
| Submitting Documents Required for Enrolment | <u>Page 29</u> |
| Next Steps                                  | <u>Page 32</u> |

#### **General Notes**

- To access further information about an input field or action, please click on the "i" displayed next to the field. An information box will appear.
- Please read any text displayed on the website carefully as these texts provide helpful information.
- In the screenshots used in this guide, relevant fields and information have been highlighted in yellow colour.

For questions regarding the application platform and process, required documents and so on, please contact us at <u>international.admission@admin.uni-giessen.de</u>.

Please provide your full name as well as your applicant's number when messaging us so we can find a solution quickly.

# Switching the Website to English

If you would like to use the website in English, please toggle the language to "English" in the bottom right corner.

|                                                                                                    |                                                                                                    | User name Pass                                                    | Login<br>Login                                                    |                                          |
|----------------------------------------------------------------------------------------------------|----------------------------------------------------------------------------------------------------|-------------------------------------------------------------------|-------------------------------------------------------------------|------------------------------------------|
|                                                                                                    |                                                                                                    |                                                                   | 1                                                                 |                                          |
| Hello at JLU!<br>GUDE (Gießen Universal Data Entry Program) is your digital campus for information abou<br>HRZ credentials and network password. During application periods, you can use the port<br>requests (such as leave of absence, deregistration, etc.). | it your studies at Justus Liebig University Giess<br>al to apply for our study programs. Additionally    | en. lf you're already a studen<br>r, the portal allows you to ret | t here, you can log in with your<br>rieve certificates and submit |                                          |
| If you're not yet a student with us, we'd like to guide you through the registration and ap                                                                                                    | plication process. Further information can be fo                                                         | ound on the following pages.                                      |                                                                   |                                          |
| Important notice: The application start for non-restricted admission programs has been of emerged in the last few days. For restricted admission programs, the application start responsible from Tuesday, December 5, 2023.                                    | delayed by a few days. The reason is potential o<br>mains on December 1, 2023. <b>Applications for n</b> | hanges to the semester ticke<br>on-restricted admission pro       | t/Deutschlandticket that have grams are expected to be            |                                          |
|                                                                                                    |                                                                                                    |                                                                   |                                                                   |                                          |
| Apply directly                                                                                                    | >                                                                                                    |                                                                   |                                                                   |                                          |
|                                                                                                    |                                                                                                    |                                                                   |                                                                   |                                          |
| Applying with a step-by-step guide                                                                                                    | >                                                                                                    |                                                                   |                                                                   |                                          |
| Additional Information                                                                                                    |                                                                                                    |                                                                   |                                                                   |                                          |
| Our Counseling Services     Frequently Asked Questions     Our Range of Studies                                                                                                    |                                                                                                    |                                                                   |                                                                   | $\checkmark$                             |
|                                                                                                    |                                                                                                    |                                                                   |                                                                   | Deutsch<br>English                       |
| IMPRINT PRIVACY ACCESSIBILITY 👘 🎍 🚠 🗢 HISINONE IS A PRODUCT OF HIS EG                                                                                                    | HISin One                                                                                                |                                                                   |                                                                   | GENERATED BY NODE PA022 IN CLUSTER PROD. |

# **Creating Your Account**

First, you have to create your applicant's account. Please click on "Applying with a step-by-step guide".

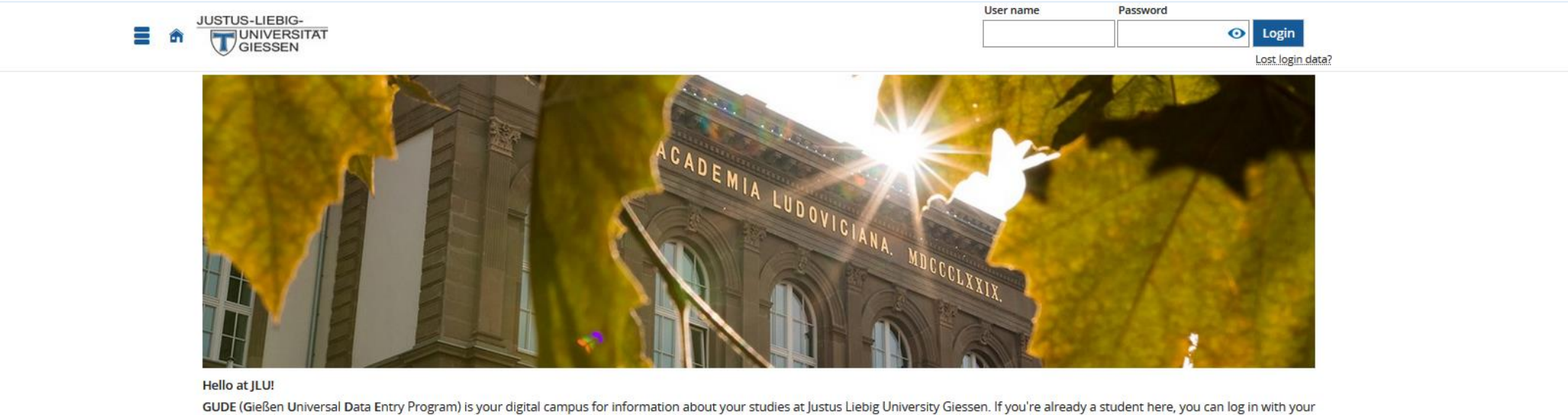

GUDE (Gießen Universal Data Entry Program) is your digital campus for information about your studies at Justus Liebig University Giessen. If you're already a student here, you can log in with your HRZ credentials and network password. During application periods, you can use the portal to apply for our study programs. Additionally, the portal allows you to retrieve certificates and submit requests (such as leave of absence, deregistration, etc.).

If you're not yet a student with us, we'd like to guide you through the registration and application process. Further information can be found on the following pages.

Important notice: The application start for non-restricted admission programs has been delayed by a few days. The reason is potential changes to the semester ticket/Deutschlandticket that have emerged in the last few days. For restricted admission programs, the application start remains on December 1, 2023. Applications for non-restricted admission programs are expected to be possible from Tuesday, December 5, 2023.

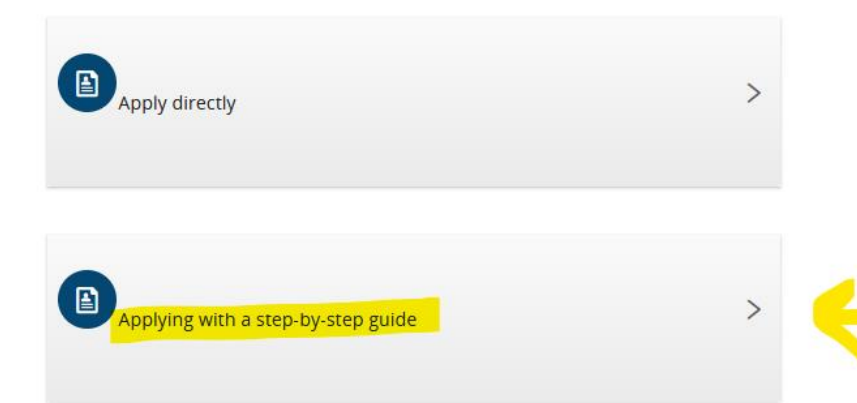

#### Please click on "I do have an international university entrance qualification".

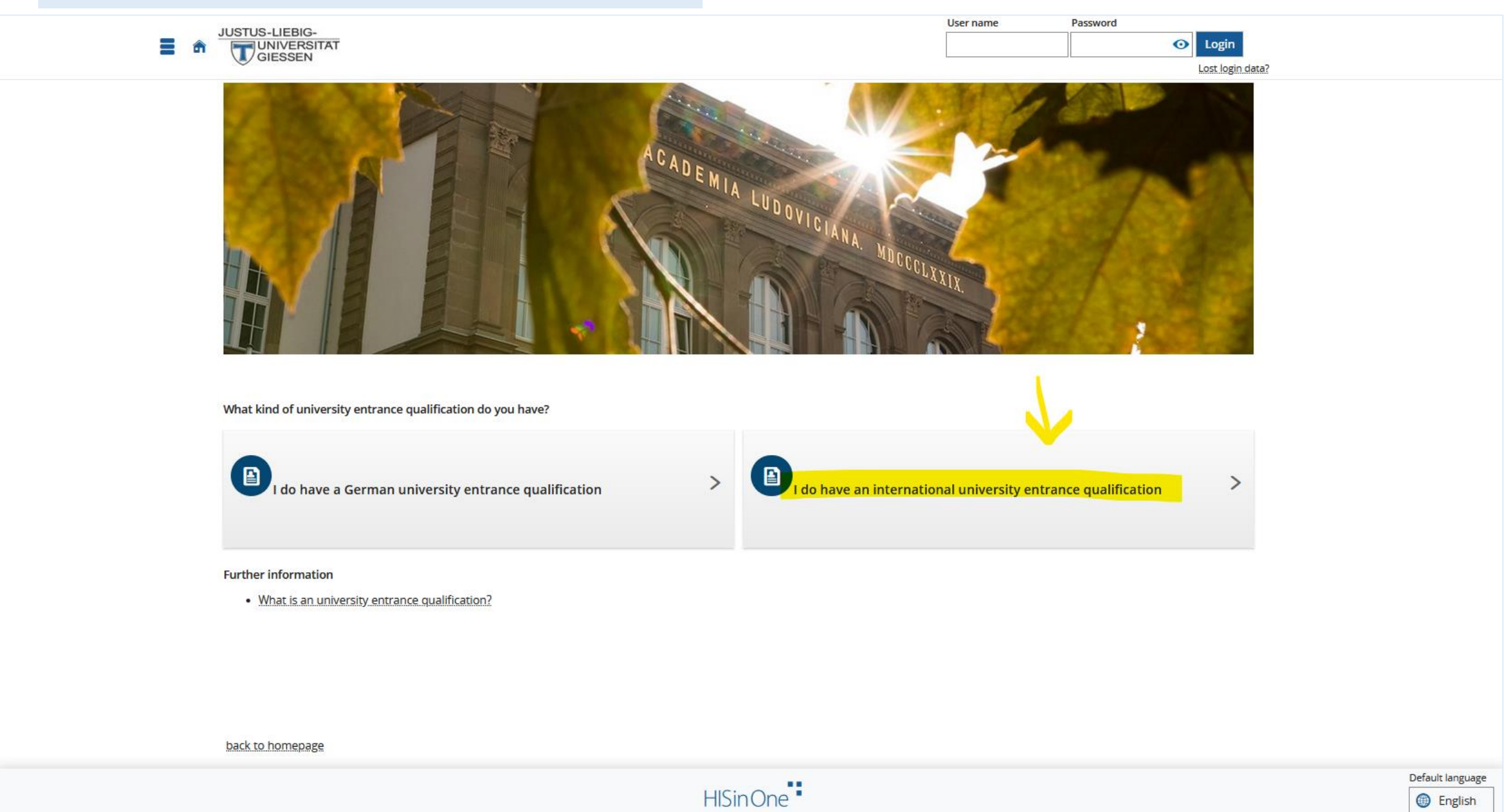

#### Please click on "I would like to apply for the "Free Mover" program (...)".

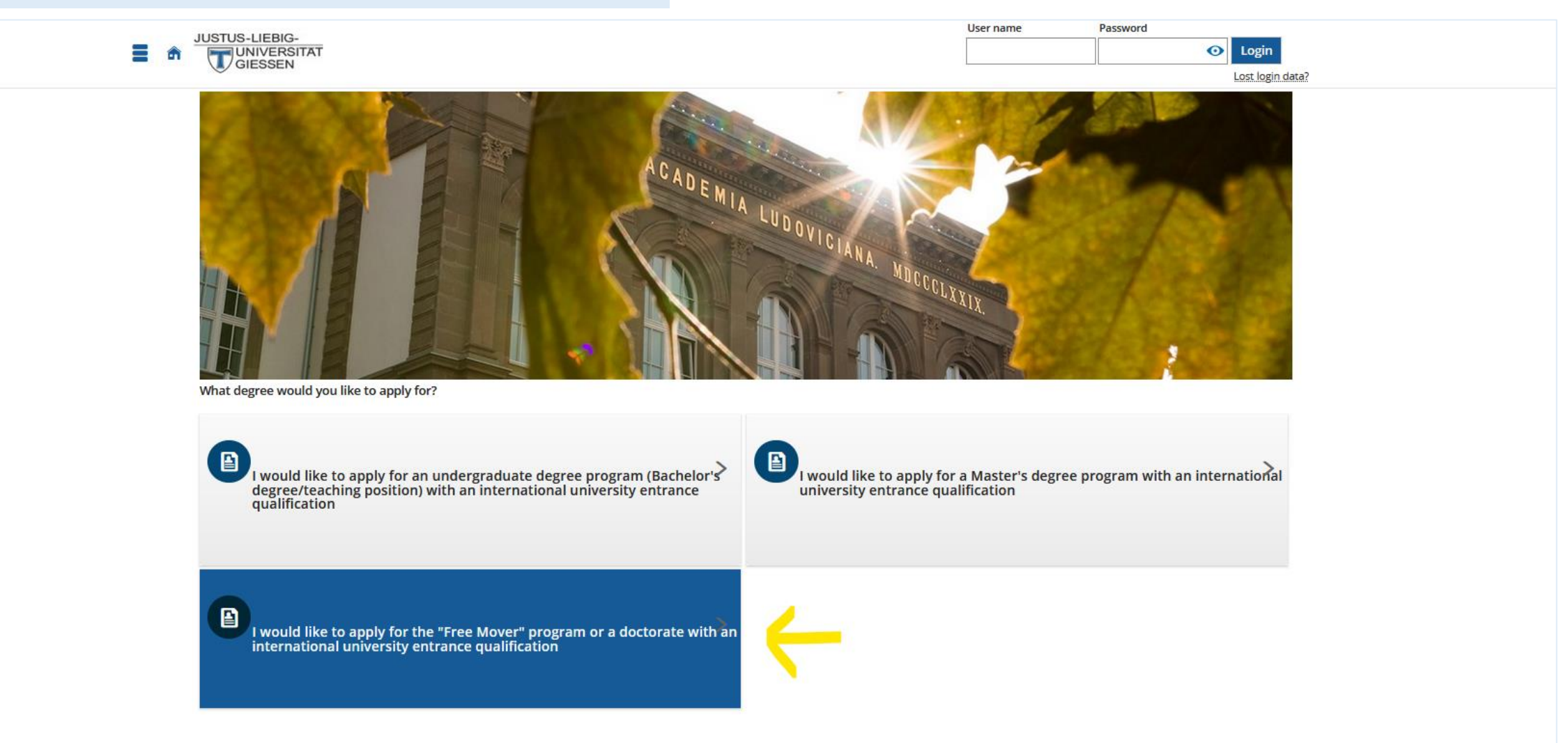

#### Please click on "Jetzt registrieren!". If you would like to find out about required documents, click on the link highlighted in yellow below.

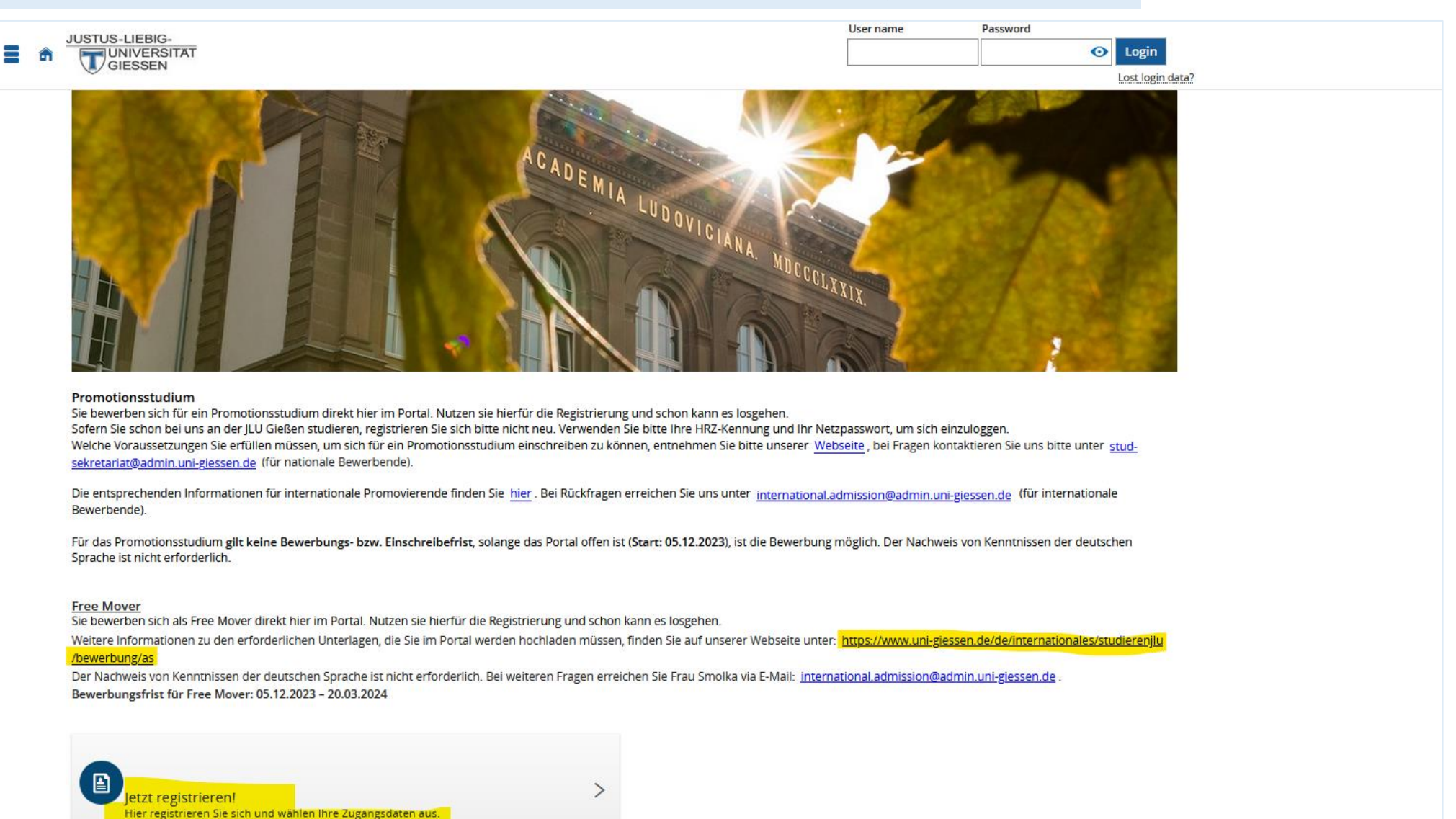

zurück zur Startseite

#### Please click on "OK". This will generate a new account for you.

| JUSTUS-LIEBIG-                                |                                                                                                    | Password                  |                                                                        |                                                                         |
|-----------------------------------------------|----------------------------------------------------------------------------------------------------|---------------------------|------------------------------------------------------------------------|-------------------------------------------------------------------------|
|                                               | UNIVERSITAT                                                                                                    |                           | <ul> <li>Login</li> </ul>                                              |                                                                         |
|                                               | y diebeen                                                                                                    |                           | Lost login da                                                          | ta?                                                                     |
| You are here: Home > Admission > Registration | n                                                                                                    |                           |                                                                        |                                                                         |
| Registration                                  | Do you already have an account?<br>If you are using our application portal for the first time, please register with a new account.<br>If you have an HRZ identifier and a network password from JLU Gießen, please log in with this information.<br>Have you tried registering in the portal but had no success, or the verification email has not arrived? Then please do not try again<br>spam folder (perhaps the confirmation email landed there). If you are still not successful, please contact our <u>Registrars Office</u> . In<br>accounts are blocked for security reasons.<br>Do you want to proceed with the online registration?<br>V OK Cancel | directly, but first check | your email inbox, especially the<br>ations by an applicant, suspicious |                                                                         |
|                                               |                                                                                                    |                           |                                                                        |                                                                         |
| IMPRINT PRIVACY ACCESSIBILITY                 | HISINONE IS A PRODUCT OF HIS EG                                                                                                    |                           |                                                                        | Default language<br>English<br>GENERATED BY NODE PA022 IN CLUSTER PROD. |

| lease fill out       | t all required fields. These are ma                                                                                                | rked with an asterisk (*).                                                         |                                                  |  |
|----------------------|----------------------------------------------------------------------------------------------------|------------------------------------------------------------------------------------|--------------------------------------------------|--|
| <u>Please note</u> : | "Surname" means your family<br>"first name" means your perso<br>"all first names" means you hav<br>order they appear in on your ID | name,<br>nal name,<br>re to fill in your personal name, as well as any mi<br>card. | ddle names you have, in the                      |  |
| xample:              | <b>Ms Jane Mary Doe</b> would fill of<br>Surname: <b>Doe</b>                                                                       | It the fields like so:                                                             |                                                  |  |
|                      | First name: <b>Jane</b><br>All first names: <b>Jane Mary</b>                                                                       | JUSTUS-LIEBIG-<br>UNIVERSITAT<br>GIESSEN                                           | User name Password  Login Login Lost login data? |  |
|                      |                                                                                                    | Import your personal data from an external identity                                | provider                                         |  |
|                      |                                                                                                    | Personal data                                                                      |                                                  |  |
|                      |                                                                                                    | * Surname                                                                          |                                                  |  |
|                      |                                                                                                    | * First name                                                                       |                                                  |  |
|                      |                                                                                                    | * All first names (according to id card)                                           | 0                                                |  |
|                      |                                                                                                    | * Gender                                                                           | ▼                                                |  |
|                      |                                                                                                    | Degree affix                                                                       |                                                  |  |
|                      |                                                                                                    | * Date of birth                                                                    |                                                  |  |
|                      |                                                                                                    | Country of birth                                                                   |                                                  |  |
|                      |                                                                                                    | Birth name                                                                         |                                                  |  |
|                      |                                                                                                    | * Nationality                                                                      | ►                                                |  |
|                      |                                                                                                    | 2. Nationality                                                                     | · · · · · · · · · · · · · · · · · · ·            |  |
|                      |                                                                                                    | Contact information                                                                |                                                  |  |
|                      |                                                                                                    | * Country                                                                          | Germany                                          |  |
|                      |                                                                                                    | Address addition (c/o, room number)                                                | •                                                |  |
|                      |                                                                                                    | * Street and house number                                                          |                                                  |  |
|                      |                                                                                                    | * Postcode                                                                         |                                                  |  |
|                      |                                                                                                    | * City                                                                             |                                                  |  |
|                      |                                                                                                    | * Phone                                                                            | +49 123 4567890                                  |  |
|                      |                                                                                                    | woole Phote                                                                        |                                                  |  |
|                      |                                                                                                    | L-man                                                                              | <u> </u>                                         |  |

Once you have entered your personal information, an activation e-mail will automatically be sent to the e-mail address you have provided.

Please click on the link in your activation e-mail to activate your account.

Welcome Mrs. Cho Chang,

we have reserved the following user data:

IMPORTANT: Please remember your user data, you will need them once in a while to log in

to the application portal.

Please confirm your e-mail address with the following link:

https://gude.uni-giessen.de/qisserver/pages/psv/selbstregistrierung/pub/mailverifizierung.xhtml? flowId=selfRegistrationVerification-flow&token=cf59a787-5842-4edd-8df1-812da7138e2d& navigationPosition=functions,mailVerification

If your e-mail program does not display a direct link, please copy the complete line into your browsers address bar.

Alternatively you could select the menu item 'E-mail verification' and type in the following activation code: cf59a787-5842-4edd-8df1-812da7138e2d

This e-mail was generated automatically, please do not reply.

### **Logging in to Your Account**

If you have already created an account, please log in by submitting your login credentials in the upper right corner.

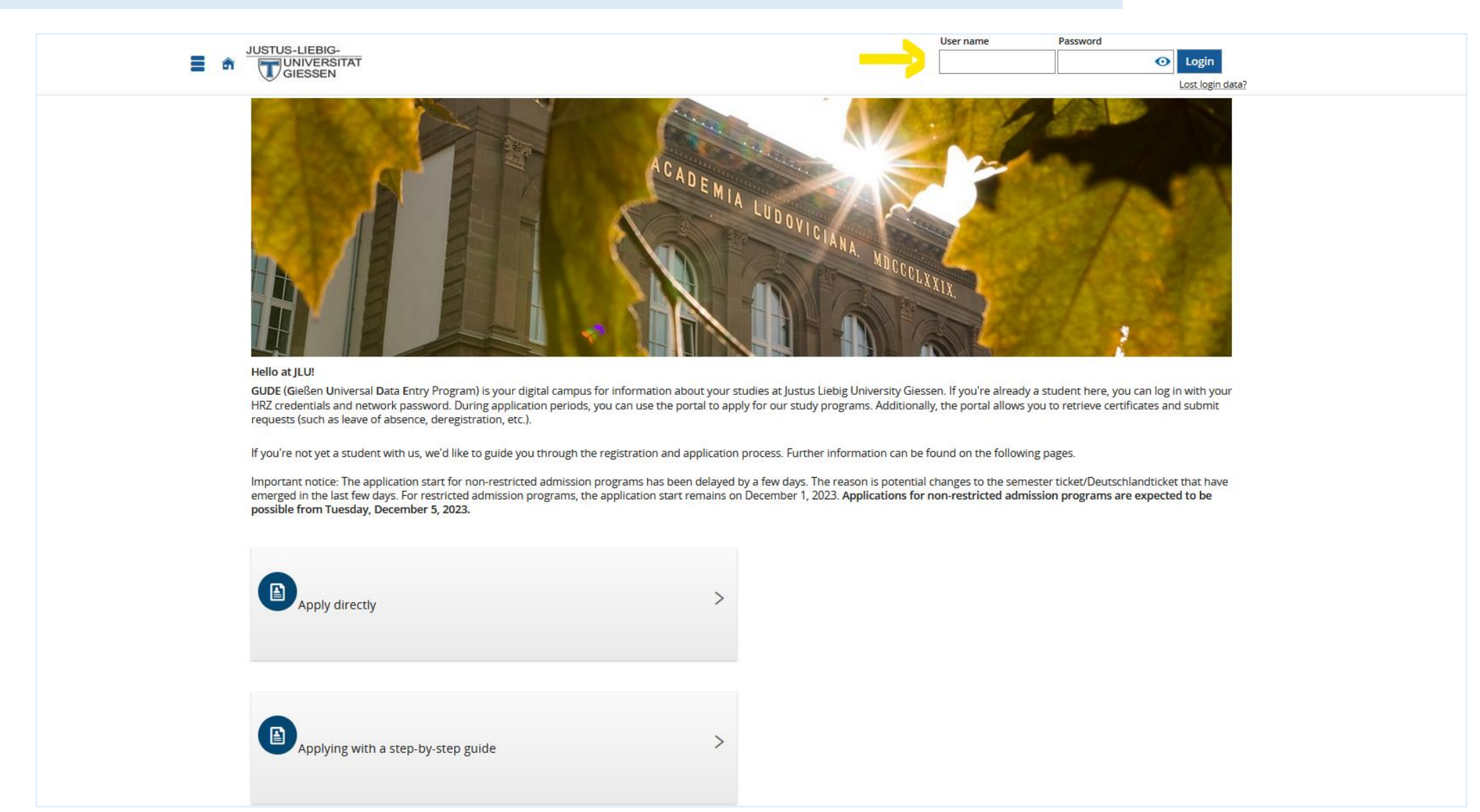

# **Creating an Application**

On your dashboard/homepage you can see a field titled "Zu meinen Bewerbungen". Click on this field and follow the steps detailed in the following screenshots.

| Browse menu                                                                                                    | <b>≜ 4</b> 30 <b>⊡</b>                                                                                                    |
|----------------------------------------------------------------------------------------------------|----------------------------------------------------------------------------------------------------|
| Meine Bewerbungen                                                                                                    | Bearbeitungsstatus Unterlagen 👻                                                                                                    |
| Zu meinen Bewerbungen       Sehen Sie sich hier den Status Ihrer Bewerbungen an.                                                                                                    | If you have decided to pursue a degree at our university and initiated the enrollment process, here is a list of documents to be submitted to complete the enrollment. |
| ★                                                                                                    |                                                                                                    |
| Weihnachtspause des zentralen Studienservices                                                                                                    | Verlinkung BundID 🖕                                                                                                    |
| Akademisches Auslandsamt, Call Justus, Studierendensekretariat, Zentrale Studienberatung                                                                                                    |                                                                                                    |
| Bewerbung für das Sommersemester 2024                                                                                                    | bund ID Bund.ID >                                                                                                    |
| Message from 01.12.2023 at 12:00 o'clock<br>Die Bewerbungsphase für ein Studium an der Justus-Liebig-Universität (JLU) zum Sommersemester 2024 läuft.                                                                                                    | Register via RundlD                                                                                                    |
| Studienverlaufs-Coaching im Lehramt – neues Unterstützungsangebot für Lehramstsstudierende                                                                                                    | [This link leads to another website]                                                                                                    |
| Message from 01.11.2023 at 10:00 o'clock<br>Wenn Sie sich bei der Planung Ihres Studienverlaufs unsicher sind, bieten wir Ihnen Begleitung dabei, die notwendigen Fragen dazu an den richtigen Stellen zu adressieren<br>und die Gesamtsituation zu klären. Melden Sie sich für einen Termin!                   |                                                                                                    |
| Hochschulinformationstage 2024                                                                                                    |                                                                                                    |
| Message from 30.10.2023 at 10:00 o'clock<br>Nutzen Sie die Gelegenheit, sich am 24. und 25. Januar 2024 über die vielfältigen Studienmöglichkeiten der JLU zu informieren! Bei den Hochschulinformationstagen (HIT)<br>erhalten Sie alle wichtigen Infos zu Ihrem Wunschstudium und können Ihre Fragen stellen. |                                                                                                    |
| FAQ – Häufig gestellte Fragen rund um den Studierenden-Account und die JLU-Chipkarte                                                                                                    |                                                                                                    |
| Message from 10.11.2022 at 13:27 o'clock<br>Hier finden Sie Antworten auf Fragen rund um den Studierenden-Account der Justus-Liebig-Universität Gießen (JLU) sowie die multifunktionale JLU-Chipkarte.                                                                                                    |                                                                                                    |
| Feed from: Aktuelles /News                                                                                                    |                                                                                                    |

#### Please click on "Add a request". This will generate a new application request for you.

| Browse menu                                                                                                    |          | 🔔 🌲 30 🕞                                                                                                    |
|----------------------------------------------------------------------------------------------------|----------|----------------------------------------------------------------------------------------------------|
| You are here: Home > Studies offered > Application Application Application semester: summer term 2024           |          | Personal Information                                                                                                    |
| ① There are no documents in your inbox yet. ①                                                                   |          | Applicant number: 83196<br>Have you submitted a central application for our university at hochschulstart.de? Link                                                                                                    |
| Unsubmitted requests <ul> <li>To apply for admission to university click the "Add a request" button.</li> </ul> | (j) Help | your account to view your application status and after you have been admitted to study use this account to enroll.                                                                                                    |
| Add a request                                                                                                   |          |                                                                                                    |
|                                                                                                    |          | B For your personal documents: Print control sheet [PDF]                                                                                                    |
|                                                                                                    |          | Help & Contact         Phone +49 641 - 99 - 16400 (student service "Call Justus" - Mon - Fri 8:30 am - 12 pm and 1pm - 4 pm)         Email: stud-sekretariat@admin.uni-giessen.de         Website: http://www.uni-giessen.de/studium/bewerbung         (i)       Information on online application |
|                                                                                                    |          |                                                                                                    |
| IMPRINT PRIVACY ACCESSIBILITY 🞁 🌺 🚓 👁 HISINONE IS A PRODUCT OF HIS EG                                           | HISinOne | Default language  English  GENERATED BY NODE PA022 IN CLUSTER PROD                                                                                                    |

For the question "Which study program do you want to apply for?", enter "Free Mover". You can find this option by scrolling down in the drop-down menu.

For the question "Subject", please select the study subject you are interested in.

For the question "In which semester would you like to start studying?", please select "1. Subject-related semester".

|                                                                                                    | Browse menu                                                                                                    |                                                                                                    | 🔔 🌲 30 🕞                                                                                                    |
|----------------------------------------------------------------------------------------------------|----------------------------------------------------------------------------------------------------|----------------------------------------------------------------------------------------------------|----------------------------------------------------------------------------------------------------|
|                                                                                                    |                                                                                                    |                                                                                                    | Personal Information                                                                                                    |
| All fields marked with an asterisk (*) are required.                                                                                                    |                                                                                                    |                                                                                                    | Applicant number: 83196                                                                                                    |
| Advice on application                                                                                                    |                                                                                                    |                                                                                                    | Chang, Cho                                                                                                    |
| Incomplete and not yet submitted applications will be<br>procedure was carried out. In order to support applica<br>Access to the documents for persons in charge is only possi                                                                                                    | saved for the time being so that you can continue your application later. Applications will<br>ints filling out their applications requests, responsible officials are also able to look into in<br>ble, when you contact the registrar's office first.                                                                                             | be deleted immediately after the admission<br>complete and not yet submitted applications.                                                                                       | <ul> <li>227-1 Sinseon-ro, 48553 Busan</li> <li>chochang@mailinator.com</li> <li>017965498735</li> </ul>                                                                                                    |
| Your desired course of study                                                                                                    |                                                                                                    |                                                                                                    | For your personal documents: Print control sheet [PDF]                                                                                                    |
| -btr />     Please select the degree program you wish to apply for<br>conditional on providing evidence that you meet the specifi<br>of the evidence is not provided, admission/enrollment is not<br>or />     Please note, particularly at the time of enrollment, that addi<br>obr />     - For subjects/degree programs such as ostrong>Biologie, of<br>Antike (Bachelor/ostrong>: Language proficiency certificate<br>Requirements.otr />     - For subjects/degree programs like ostrong>Sport, Kunst (-)<br>tests (or recognition of aptitude tests taken at another Gern<br>href="http://www.uni-giessen.de/studium/eignungspruefun<br>cop.clm") | r. If there are language requirements or aptitude tests for specific subjects in your combined requirements for your degree program according to the relevant regulations of Justus I possible, or enrollment will be revoked at the corresponding time.<br>br /> tional documents may need to be submitted:<br>// // // // // // // // // // // // | aation (see Requirements), admission is<br>Liebig University Giessen at the specified time.<br>, Latein, Griechisch (Lehramt), Kultur der<br>ium/sprachvoraussetzungen">Language | Help & Contact         Phone +49 641 - 99 - 16400 (student service "Call Justus" - Mon - Fri 8:30 am - 12 pm and 1pm - 4 pm)         Email: stud-sekretariat@admin.uni-glessen.de         Website: http://www.uni-glessen.de/studium/bewerbung         ① Information on online application |
| <ul> <li>For degree programs such as <strong>Bewegung und Ges<br/>for sports is required. The necessary form can be found un<br/>qualifications: Sufficient knowledge of German is required.<br/>/zulassung" target="_new"&gt;http://www.uni-giessen.de/inter</strong></li> </ul>                                                                                                    | Postgraduate Studies<br>Ergänzungsstudium und Zusatzprüfungen ab WS2023/24 (neue PO)<br>Complementary Studies                                                                                                    | ong>: a medical certificate of fitness<br>'Sports. For foreign educational<br>nales/studierenjlu/sprachkenntnisse                                                                |                                                                                                    |
| After selecting a complete degree program, you can procee<br>subjects (e.g., Teaching degree), please make these entries :                                                                                                    | Free Mover<br>graduate studies<br>Promotionsstudium                                                                                                    | th entry. For programs with multiple                                                                                                    |                                                                                                    |
| * Which study program do you want to apply for?                                                                                                    | Please select                                                                                                    | <ul><li>✓ ①</li></ul>                                                                                                    |                                                                                                    |
| * Subject                                                                                                    | Please select                                                                                                    | <b>~</b> ①                                                                                                    |                                                                                                    |
| ★ Next                                                                                                    |                                                                                                    |                                                                                                    |                                                                                                    |
|                                                                                                    | HISin                                                                                                    | Dne                                                                                                    | Default language                                                                                                    |
| IMPRINT PRIVACY ACCESSIBILITY                                                                                                    | C HISINONE IS A PRODUCT OF HIS EG                                                                                                    |                                                                                                    | GENERATED BY NODE PA022 IN CLUSTER PR                                                                                                    |

The next step is uploading the documents required for your application. Please upload <u>all four</u> documents.

- Your "study certificate" should state clearly that you are currently enrolled at your home university. This document must be up-to-date.
  - If you are on a leave of absence, the document may mention this as well.
- Your "confirmation of supervision" must be signed by a professor at JLU ("Prof."), not any lecturer in general.
- Your "school-leaving certificate" is a document certifying the successful completion of your schooling (e.g. high school).
- Your "CV".

When you are done uploading, please check the box (highlighted in yellow below) and click "submit request". Your application has now been handed in.

| Upload Free Mover                                                                                       |                                                                                                    |                                            |
|----------------------------------------------------------------------------------------------------|----------------------------------------------------------------------------------------------------|--------------------------------------------|
| A change of entries is not possible after submission; t<br>first (and submit them again after editing). | they may also belong to another application, which is currently being verified by officials. If you want to edit information, you will have to | o withdraw all requests with these entries |
| Please upload your study certificate (pdf file) from your                                               | home university here.                                                                                                    |                                            |
| Upload study certificate                                                                                | Document.pdf                                                                                                    |                                            |
| Please upload your confirmation of supervision from a p                                                 | professor of your subject area at JLU Glessen.                                                                                                 |                                            |
| Upload confirmation of supervision from a professor                                                     | Document.pdf                                                                                                    |                                            |
| Please upload your school leaving certificate                                                           |                                                                                                    |                                            |
| School Leaving Certificate                                                                              | Document.pdf                                                                                                    |                                            |
| Please upload your CV.                                                                                  |                                                                                                    |                                            |
| cv.                                                                                                    | Document.pdf                                                                                                    |                                            |
| These inputs affects the following application s                                                        | subjects                                                                                                    |                                            |
|                                                                                                    |                                                                                                    |                                            |
|                                                                                                    |                                                                                                    |                                            |
|                                                                                                    |                                                                                                    |                                            |

#### Confirm statements and submit application request

Li hereby assure that I am aware that: in the event that untrue or incomplete information is discovered, in the context of an application or enrolment, the enrolment is to be revoked in accordance with § 63 Hessian Higher Education Act and can also be revoked in the event of previous admission. Changes of address or name must be reported to the Registrar's Office (Studierendensekretariat) immediately. I also agree to the further processing of my data by the University.

# **Requesting Enrolment**

When you have finished your application, proceed straight to "Online Enrolment". Click on "Next" once you are done reading the text in the boxes. Follow the steps shown in the following screenshots.

If you click on "To overview", you will return to your dashboard/homepage. From there, you have to click on "submit enrolment" to return to "Online Enrolment".

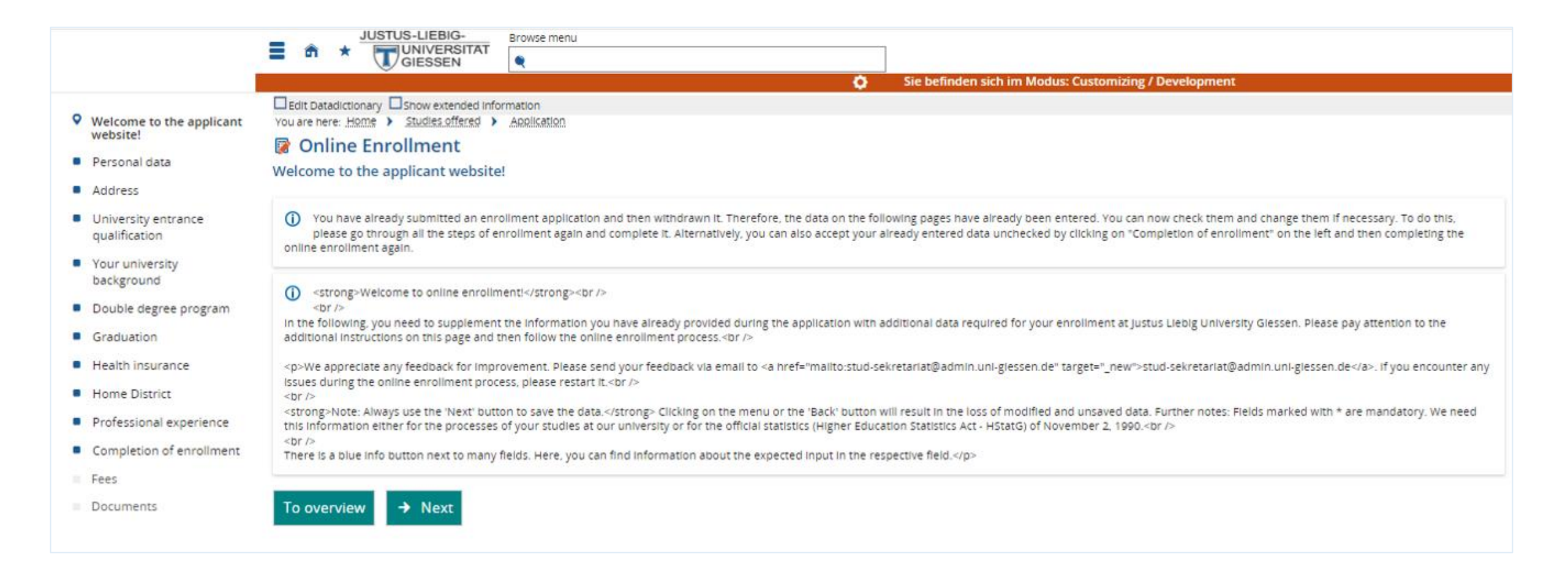

#### Please fill in all required fields and then click on "Next".

| ≡ 4                                                                          | ★ JUSTUS-LIEBIG-<br>UNINCERSITAT<br>GIESSEN                                               |                    | <b>≜ A</b> <sub>0</sub> <sup>29</sup> ⊡ |
|------------------------------------------------------------------------------|-------------------------------------------------------------------------------------------|--------------------|-----------------------------------------|
| <ul> <li>Welcome to the applicant website!</li> <li>Personal data</li> </ul> | You are here: Home > Studies offered > Application<br>Contine Enrollment<br>Personal data |                    |                                         |
| Address                                                                      | Please give further personal information if nece                                          | ssary (*).         |                                         |
| <ul> <li>University entrance<br/>qualification</li> </ul>                    | All fields marked with an asterisk (*) are required.                                      |                    |                                         |
| <ul> <li>Your university<br/>background</li> </ul>                           | Person                                                                                    |                    |                                         |
| Double degree program                                                        | * Surname                                                                                 | <b></b>            |                                         |
| Health insurance                                                             | * First name                                                                              |                    | 0                                       |
| Home District                                                                | * Gender                                                                                  | female             |                                         |
| Professional experience                                                      | All first names (according to id card)                                                    |                    | 0                                       |
| <ul> <li>Completion of enrollment</li> </ul>                                 | Degree                                                                                    | ·                  | 0                                       |
| Fees                                                                         | Degree affix                                                                              |                    | $\odot$                                 |
| Documents                                                                    | Job title                                                                                 | ·                  | 0                                       |
|                                                                              | Name prefix                                                                               |                    | $\odot$                                 |
|                                                                              | Name suffix                                                                               |                    | 0                                       |
|                                                                              | Pseudonym (artist name)                                                                   |                    |                                         |
|                                                                              | * Date of birth                                                                           |                    | 0                                       |
|                                                                              | * Place of birth                                                                          | Korea              |                                         |
|                                                                              | Country of birth                                                                          | Korea, South (ROK) | 0                                       |
|                                                                              | Birth name                                                                                |                    | 0                                       |
|                                                                              | Nationality                                                                               | Korea, South (ROK) |                                         |
|                                                                              | Second nationality.                                                                       |                    |                                         |
|                                                                              | To overview Back → Next • R                                                               | eset               |                                         |
|                                                                              |                                                                                           | HISinOne           | Default language                        |

#### Please fill in all required fields.

Please check the boxes "Postal address" and "This address is my Home address" if you have entered your address in your home country. If you already have a German address as well, you may add this by clicking "+ New Address" and entering the information.

Once you are done, click on "Next".

|                                                                               | Browse menu                                                                                                    |                                                                                                    | 💄 🌲 🧕 30 🕞      |
|-------------------------------------------------------------------------------|----------------------------------------------------------------------------------------------------|----------------------------------------------------------------------------------------------------|-----------------|
|                                                                               | You are here: Home > Studies offered > Application                                                                                                    |                                                                                                    |                 |
| <ul> <li>Welcome to the applicant website!</li> </ul>                         | Online Enrollment Address                                                                                                    |                                                                                                    |                 |
| Personal data     Address     University entrance     qualification           | Kindly provide a postal address (either home or<br>sourced from Hochschulstart.de, please ensure that a<br>sourced from Hochschulstart.de, please ensure that a | semester), register with your email address, and, if necessary, include a telephone contact option. If<br>any changes to your telephone number are made there before proceeding with online enrollment. | If your data is |
| Your university<br>background                                                 | All fields marked with an asterisk (*) are required.                                                                                                    |                                                                                                    |                 |
| <ul> <li>Double degree program</li> </ul>                                     | Postal address                                                                                                    |                                                                                                    |                 |
| Graduation                                                                    | * Postal address                                                                                                    | <b>Ø</b>                                                                                                    |                 |
| <ul> <li>Home District</li> </ul>                                             |                                                                                                    | This address is my Home address                                                                                                    |                 |
| <ul> <li>Professional experience</li> <li>Completion of enrollment</li> </ul> | * Addresstag                                                                                                    | O This address is my Semester address                                                                                                    |                 |
| Fees                                                                          | Company                                                                                                    |                                                                                                    |                 |
| Documents                                                                     | * Street and house number                                                                                                    |                                                                                                    |                 |
|                                                                               | Postcode                                                                                                    |                                                                                                    |                 |
|                                                                               | * City                                                                                                    |                                                                                                    |                 |
|                                                                               | Address addition (c/o, room pumber)                                                                                                    |                                                                                                    |                 |
|                                                                               | Address addition (c/o, room number)                                                                                                    |                                                                                                    |                 |
|                                                                               | Post office box                                                                                                    |                                                                                                    |                 |
|                                                                               | * Country                                                                                                    | Korea, South (ROK)                                                                                                    | ·               |
|                                                                               | New Address                                                                                                    |                                                                                                    |                 |
|                                                                               | E-mail                                                                                                    |                                                                                                    |                 |
|                                                                               | 🕂 Phone 🛟 Messenger 🛟 Hyperlink                                                                                                    |                                                                                                    |                 |
|                                                                               | E-mail 🗸                                                                                                    | Privat 🗸                                                                                                    |                 |
|                                                                               | Phone                                                                                                    | 🕡 Privat 🗸 🗑                                                                                                    |                 |
|                                                                               |                                                                                                    | = •                                                                                                    |                 |
|                                                                               | To overview Back → Next ↔                                                                                                    | eset                                                                                                    |                 |

Please fill in all required fields. For the question "Type of Entrance Qualification", please enter "Other acquisition of the university entrance qualification abroad (subject related entrance qualification)". When you are done, click on "Next".

| =                                                                                                    | n ★ Justus-Liebig.<br>TUNIVERSITAT                                                                                                    |                                                                                                    | ± 40                                                   |
|----------------------------------------------------------------------------------------------------|----------------------------------------------------------------------------------------------------|----------------------------------------------------------------------------------------------------|--------------------------------------------------------|
| <ul> <li>Welcome to the applicant<br/>website!</li> <li>Personal data</li> </ul>                           | You are here: Home > Studies offered > Application<br>Online Enrollment<br>University entrance qualification                                                                                                    |                                                                                                    |                                                        |
| <ul> <li>Address</li> <li>University entrance qualification</li> <li>Your university background</li> </ul> | <ul> <li>Kindly inform us of your university entrance qualified details once again. If your initial entrance qualification statistical purposes.</li> <li>For those with a higher education entrance qualification have any inquiries, please feel free to reach out to us at a statistical purpose.</li> </ul> | fication. Even if you have previously provided this information in your application, we request that y<br>ition for your first degree program differs, please include it. This information must be reported by th<br>n under a non-German grading system, you can utilize the "Bavarian formula" for conversion, see <u>h</u><br>: <u>international.admission@admin.uni-giessen.de</u> . | rou enter the<br>he university for<br>ere . Should you |
| <ul> <li>Double degree program</li> <li>Graduation</li> </ul>                                              | All fields marked with an asterisk (*) are required.                                                                                                    |                                                                                                    |                                                        |
| <ul><li>Health insurance</li><li>Home District</li></ul>                                                   | * Acquired in A                                                                                                    | Abroad 🗸                                                                                                    | 1                                                      |
| <ul><li>Professional experience</li><li>Completion of enrollment</li></ul>                                 | Country K<br>* Type of Entrance Qualification                                                                                                    | Korea, South (ROK)                                                                                                    |                                                        |
| <ul><li>Fees</li><li>Documents</li></ul>                                                                   | Average grade<br>* Date of UEQ                                                                                                    |                                                                                                    |                                                        |
|                                                                                                    | Add entrance qualification                                                                                                    | Acquisition of the university entrance qualification at a German school abroad (advanc<br>Acquisition of the university entrance qualification at a German school abroad (examir<br>Acquisition of the university entrance qualification at a German school abroad (subject                                                                                                    |                                                        |
|                                                                                                    | To overview Back → Next つRe                                                                                                    | Other acquisition of the university entrance qualification abroad (advanced technical c<br>Other acquisition of the university entrance qualification abroad (examination entranc<br>Other acquisition of the university entrance qualification abroad (subject-related entra                                                                                                    |                                                        |

qualification)

Please fill in all required fields. If you have not studied in Germany previously, you do not need to enter anything. When you are done, click on "Next".

| ≡                                                         |                                                                                                    | 💄 🦺 30 [ |
|-----------------------------------------------------------|----------------------------------------------------------------------------------------------------|----------|
|                                                           | You are here: Home > Studies offered > Application                                                                                                    |          |
| <ul> <li>Welcome to the applicant<br/>website!</li> </ul> | 🗑 Online Enrollment                                                                                                    |          |
| website:                                                  | Your university background                                                                                                    |          |
| Personal data                                             |                                                                                                    |          |
| Address                                                   | If this does not apply to you, please skip this section.                                                                                                    |          |
| <ul> <li>University entrance<br/>qualification</li> </ul> | All fields marked with an asterisk (*) are required                                                                                                    |          |
| Your university     background                            |                                                                                                    |          |
| <ul> <li>Double degree program</li> </ul>                 | Data about previous studies in Germany.                                                                                                    |          |
| Graduation                                                | 1 If you already studied in Germany before your application, please indicate the university of your first studies and its beginning. Furthermore, we need information about different                                                                                                    |          |
| <ul> <li>Health insurance</li> </ul>                      | semesters. This information is obligatory.                                                                                                    |          |
| Home District                                             | Country                                                                                                    |          |
| Professional experience                                   |                                                                                                    |          |
| Completion of enrollment                                  |                                                                                                    |          |
| Fees                                                      | Year of first enrollment                                                                                                    |          |
| Documents                                                 | University of first enrollment in Germany, if it is different from this point in time                                                                                                    |          |
|                                                           | Please fill out the following details if you've already studied at a german university.                                                                                                    |          |
|                                                           | Previous number of terms at a German university                                                                                                    |          |
|                                                           | Semester of internship                                                                                                    |          |
|                                                           | Semester on leave /leave of absence                                                                                                    |          |
|                                                           |                                                                                                    |          |
|                                                           | Semester at a preparatory college                                                                                                    |          |
|                                                           | Semester of interruption                                                                                                    |          |
|                                                           | Transformation and the second second |          |
|                                                           | Information about your studies prior to the current semester.                                                                                                    |          |
|                                                           | No notes for the study at the recent term                                                                                                    |          |
|                                                           | Are you transferring directly from another university (in Germany or abroad) to our university? If yes, please fill out the following fields. This information is mandatory (Higher Education Statistics Act). If you have studied before but are currently interrupting your studies, you may also provide this information on a voluntary basis. If you prefer not to, please click 'Next'.                                                                                                    |          |
|                                                           | Add information about your studies prior to the current semester                                                                                                    |          |

Please fill in all required fields. For "parallel studies", please enter your home university by clicking on "+ Add information about parallel studies". When you are done, click on "Next".

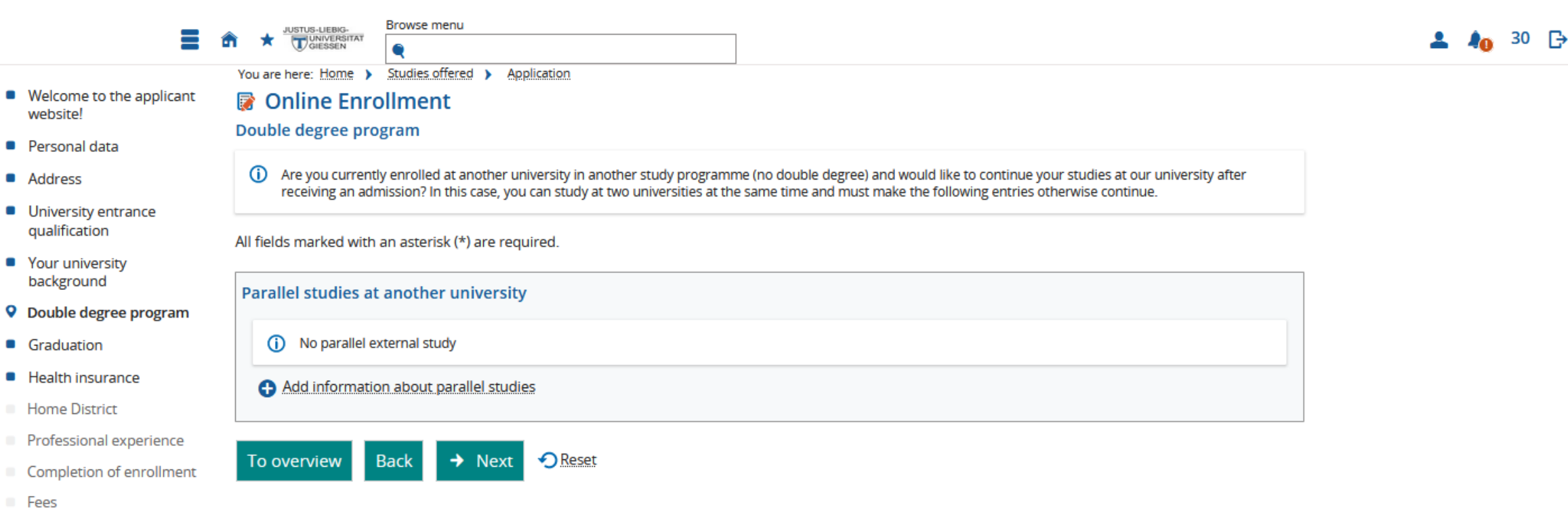

Documents

Please fill in all required fields. As a Free Mover, please enter the country of your home university for the question "Country". When you are done, click on "Next".

| ≡                                                                                                    | m ★     Truetence       Browse menu                                                                                                    | 🚢 🦺 30 🕞                                |
|----------------------------------------------------------------------------------------------------|----------------------------------------------------------------------------------------------------|-----------------------------------------|
| <ul> <li>Welcome to the applicant website!</li> <li>Personal data</li> <li>Address</li> <li>University entrance qualification</li> <li>Your university background</li> <li>Double degree program</li> <li>Graduation</li> <li>Health insurance</li> <li>Home District</li> <li>Professional experience</li> <li>Completion of enrollment</li> <li>Fees</li> <li>Documents</li> </ul> | You are here: term: ) Sudia:Siftered ) Application Carduation  Torus of the control of the control of the cont |                                         |
|                                                                                                    | HISinOne                                                                                                    | Default language                        |
| IMPRINT PRIVACY ACCESSIBILITY                                                                                                    | 👔 👔 🎍 🚠 🔹 © HISINONE IS A PRODUCT OF HIS EG                                                                                                    | GENERATED BY NODE PA022 IN CLUSTER PROD |

#### Please fill in all required fields.

Please choose "exempted" if you have not yet contacted a health insurance company in Germany. You will have to contact a health insurance company regardless and once they confirm your status, this will be updated in our system automatically.

When you are done, click on "Next".

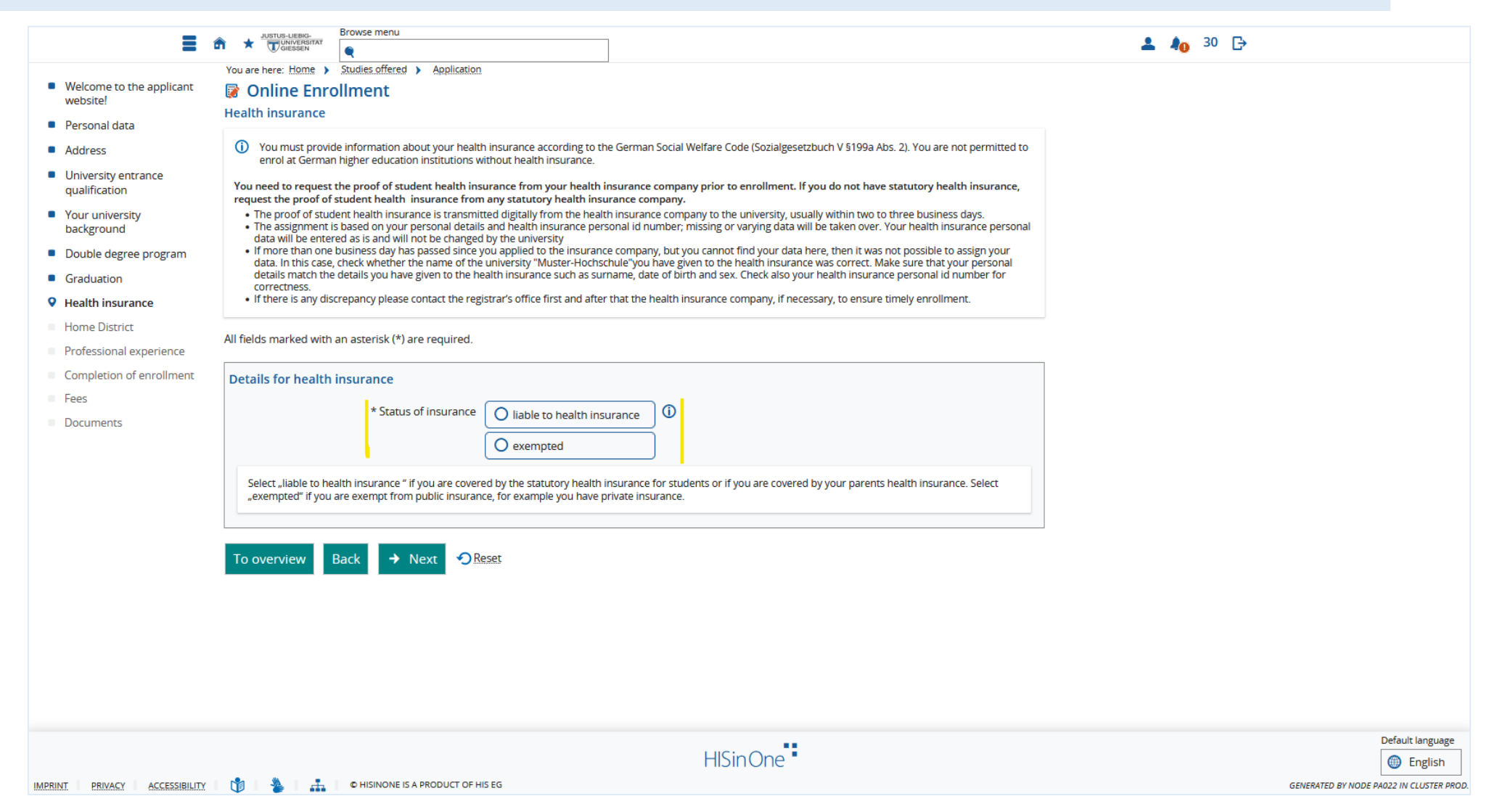

| _                                                         | JUSTUS-UEBIG- Browse menu                                                                                                    |           |
|-----------------------------------------------------------|----------------------------------------------------------------------------------------------------|-----------|
| =                                                         |                                                                                                    | ▲ 🚛 30 L→ |
|                                                           | You are here: Home > Studies offered > Application                                                                                                    |           |
| <ul> <li>Welcome to the applicant<br/>website!</li> </ul> | Online Enrollment                                                                                                    |           |
| Personal data                                             |                                                                                                    |           |
| <ul> <li>Address</li> </ul>                               | It is possible that this information is already completed because your contact address is marked as your home address. Please enter the district in Germany, where your primary residence (registered address) is located. If your primary residence is outside Germany, please add the state in the field "Country home district". The |           |
| <ul> <li>University entrance<br/>qualification</li> </ul> | Hochschulstatistikgesetz (higher education statistics law) demands this information.                                                                                                    |           |
| <ul> <li>Your university<br/>background</li> </ul>        | All fields marked with an asterisk (*) are required.                                                                                                    |           |
| Double degree program                                     | Details for Home District                                                                                                    |           |
| Graduation                                                | * Country of home destrict Korea, South (ROK)                                                                                                    |           |
| <ul> <li>Health insurance</li> </ul>                      |                                                                                                    |           |
| • Home District                                           |                                                                                                    |           |
| Professional experience                                   | To overview Back → Next → Reset                                                                                                    |           |
| <ul> <li>Completion of enrollment</li> </ul>              |                                                                                                    |           |
| Fees                                                      |                                                                                                    |           |
| Documents                                                 |                                                                                                    |           |
|                                                           |                                                                                                    |           |

| =                                                                            |                                                                                                    | 💄 🦺 30 🕞 |
|------------------------------------------------------------------------------|----------------------------------------------------------------------------------------------------|----------|
| <ul> <li>Welcome to the applicant website!</li> <li>Personal data</li> </ul> | You are here: <u>Home</u> > <u>Studies offered</u> > <u>Application</u><br><b>Online Enrollment</b><br>Professional experience                                                                                       |          |
| <ul><li>Address</li><li>University entrance</li></ul>                        | () If you already finished a vocational training or an internship, you must fill in the following forms otherwise continue. The Hochschulstatistikgesetz (higher education statistics law) demands this information. |          |
| qualification <ul> <li>Your university</li> </ul>                            | All fields marked with an asterisk (*) are required.                                                                                                    | 1        |
| <ul> <li>Double degree program</li> </ul>                                    | Details for professional experience                                                                                                    |          |
| <ul> <li>Graduation</li> </ul>                                               | Vocational training with degree                                                                                                    |          |
| <ul> <li>Health insurance</li> </ul>                                         | Internship or Voluntary Service for the current study                                                                                                    |          |
| Home District     Professional experience                                    |                                                                                                    |          |
| Completion of enrollment                                                     | To overview Back → Next → Reset                                                                                                    |          |
| Fees                                                                         |                                                                                                    |          |
| Documents                                                                    |                                                                                                    |          |

You are now finished with your request for enrolment.

Please click on "Finish and charge fees". This will not charge your bank account (since you have not entered any bank details yet); it will simply show you the amount you will have to pay for the semester fee once you are accepted and before you are officially enrolled  $\rightarrow$  See next page/screenshot.

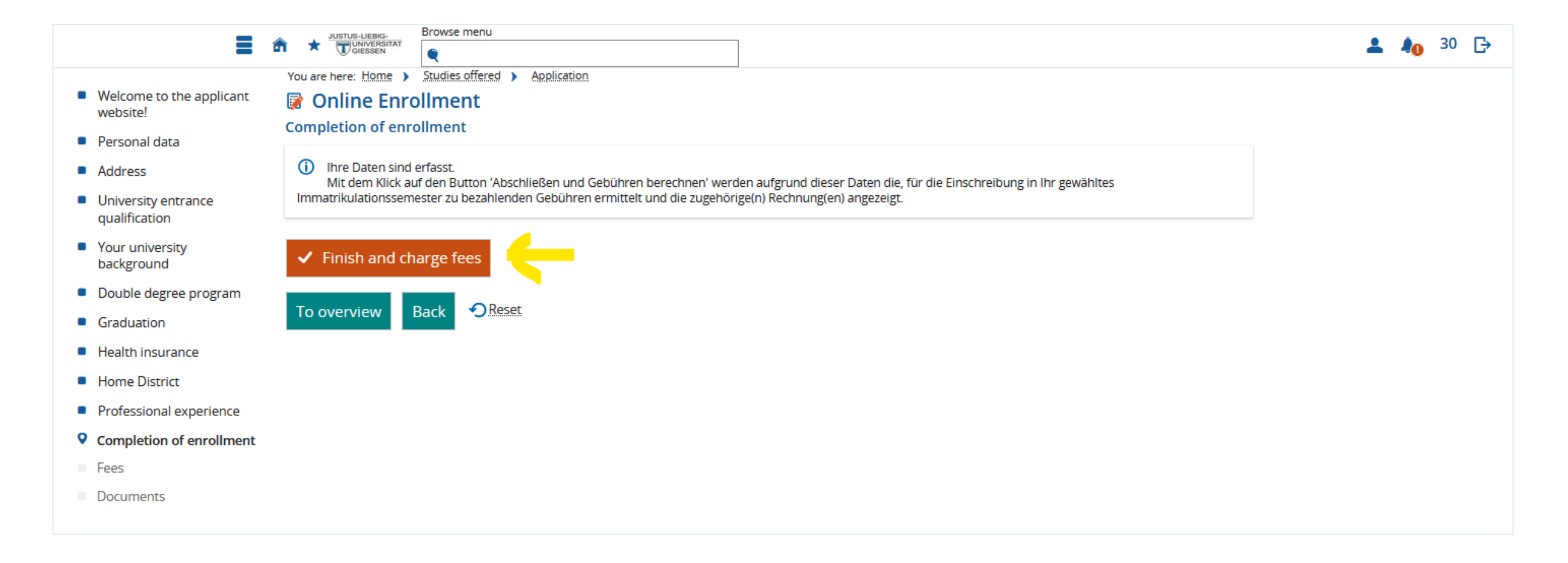

The semester fee covers administrative costs and it includes a semester ticket which enables you to use public transport in Hesse, Germany.

You may transfer this amount now to the bank account listed here: <u>https://www.uni-giessen.de/de/org/admin/dez/b/5/studisek/semesterbeitrag</u>.

- If you do not accept enrolment/do not get enrolled, JLU will refund this fee in full to your account (you will have to pay any fees charged by your bank for the international transfer).
- If you accept enrolment/get enrolled but end up not studying at JLU after all, you may request a refund within a certain deadline. An administrative fee of 30€ will be deducted and you will have to pay any fees charged by your bank for the international transfer.

| =                                                                           | JUSTUS-LIEBIG. Browse menu                                                                                                    |                                                       |                       |
|-----------------------------------------------------------------------------|----------------------------------------------------------------------------------------------------|-------------------------------------------------------|-----------------------|
| -                                                                           |                                                                                                    |                                                       | <b>• •0</b>           |
| <ul> <li>Welcome to the applicant website!</li> <li>Percent data</li> </ul> | You are here: Home > Studies offered > Application         Image: Online Enrollment         Fees                                        |                                                       |                       |
| <ul><li>Address</li></ul>                                                   | ① Your data has been recorded, and an invoice for your semester of enrollment has been gene                                             | ited.                                                 |                       |
| <ul> <li>University entrance<br/>qualification</li> </ul>                   | By clicking the 'Overview' button, you will return to the overview page with your application and en<br>required documents and payment. | ollment requests. Your applications will be processed | l upon receipt of all |
| <ul> <li>Your university<br/>background</li> </ul>                          | Sales invoires                                                                                                    |                                                       |                       |
| <ul> <li>Double degree program</li> </ul>                                   |                                                                                                    |                                                       |                       |
| Graduation                                                                  | Purposo                                                                                                    | riad Dabit Cradit                                     | Invoice lines         |
| Health insurance                                                            | 83196 Vorname Nachname Sommersemeste                                                                                                    | 2024 314.87 € 0.00 €                                  |                       |
| Home District                                                               |                                                                                                    |                                                       | 0                     |
| <ul> <li>Professional experience</li> </ul>                                 |                                                                                                    |                                                       |                       |
| <ul> <li>Completion of enrollment</li> </ul>                                | Requested Reports {0}/ Reports                                                                                                    |                                                       |                       |
| Fees                                                                        | Bebührenaufstellung drucken [PDF]                                                                                                    |                                                       |                       |
| Documents                                                                   |                                                                                                    |                                                       |                       |
|                                                                             | To overview Back → Next to document upload ◆ Reset                                                                                      |                                                       |                       |

Please click on "Next to document upload" to upload all documents required for enrolment.

### **Submitting Documents Required for Enrolment**

If you have returned to your dashboard/homepage, you may proceed to the document upload by clicking on "Submit enrolment documents".

| ■ m ★ UNITURE LIEBIG.<br>UNITURE STAT                                                                       |                                                                    |                                                            | 💄 🍂 30 🕞                                                                                                    |
|----------------------------------------------------------------------------------------------------|--------------------------------------------------------------------|------------------------------------------------------------|----------------------------------------------------------------------------------------------------|
| You are here: Home > Studies offered > Application                                                          |                                                                    |                                                            |                                                                                                    |
| Application                                                                                                 |                                                                    |                                                            |                                                                                                    |
| Application semester: summer term 2024                                                                      |                                                                    |                                                            |                                                                                                    |
|                                                                                                    |                                                                    |                                                            | Personal Information                                                                                                    |
| There are no documents in your inbox yet. ()                                                                |                                                                    |                                                            | Applicant number: 83196                                                                                                    |
| Requests for enrollment                                                                                     |                                                                    | () Help                                                    | Have you submitted a central application for our university at hochschulstart.de?<br>Link your account to view your application status and after you have been admitted to<br>study use this account to enroll. |
|                                                                                                    |                                                                    |                                                            | Link with hochschulstart.de account                                                                                                    |
| Missing documents                                                                                           |                                                                    |                                                            |                                                                                                    |
| Following online enrollment (after successful admission), you will be as                                    | ked to upload documents.                                           |                                                            |                                                                                                    |
| These are your enrollment documents. Please do not submit until you                                         | have uploaded <u>all documents according to the checklis</u>       | <u></u>                                                    |                                                                                                    |
| Please note :<br>1. You can find out which documents you have to enclose with your and                      | plication in the "Checklict" that applies to you ( https://www     | w upi giossop do/studium/boworbung                         |                                                                                                    |
| /einschreibung)                                                                                             | bication in the Checklist that applies to you (https://www         | w.uni-glessen.de/studiun/bewerbung                         | 2010                                                                                                    |
| <ol> <li>Please also enclose - if necessary - proof of sufficient German langua<br/>(zulassung.)</li> </ol> | ge skills (see point 2 at <u>http://www.uni-giessen.de/interna</u> | ationales/studierenjlu/sprachkenntnisse                    |                                                                                                    |
| <ol> <li>If you are enrolled in a degree program that does not require admiss</li> </ol>                    | sion, please submit an application for enrollment directly.        | Please use the checklist for enrollment                    |                                                                                                    |
| (matriculation) to find out which documents you still have to submit.                                       | Exchange Students do not need to submit any further do             | sumants. The above mentioned checklist does not            | For your personal documents: Print control sheet [PDF]                                                                                                    |
| apply to these groups of applicants. Only uniassist applicants or International                             | ational Exchange Students will receive a personal message          | e from the student secretariat via e-mail if               | antos Jamas Jaman Antona anto anto anto anto anto anto anto                                                                                                    |
| documents are missing.                                                                                      |                                                                    |                                                            |                                                                                                    |
| Please note: If you have completed online enrollment for more than on                                       | e degree program, please note that you will be enrolled fr         | or all of them (if the requirements are met).              | Help & Contact                                                                                                    |
| Therefore, it is necessary that you withdraw enrollment applications for                                    | r which you do not wish to be enrolled.                            |                                                            | Phone +49 641 - 99 - 16400 (student service "Call Justus" - Mon - Fri 8:30 am - 12 pm                                                                                                    |
|                                                                                                    |                                                                    |                                                            | and 1pm - 4 pm)<br>Email: stud-sekretariat@admin.uni.giessen.de                                                                                                    |
| Request #1                                                                                                  |                                                                    | Request status: Request for enrollment submitted           | Website: http://www.uni-giessen.de/studium/bewerbung                                                                                                    |
|                                                                                                    |                                                                    |                                                            | Information on online application                                                                                                    |
| Abschluss im Ausland Wirtschaftswissenschaften, 1. Subject-related sen                                      | lester No admission restriction                                    | Requestsubject status:<br>Request for enrollment submitted |                                                                                                    |
| Print the enrollment request     Show details      Hithdraw request                                         | st for enrollment                                                  |                                                            |                                                                                                    |
|                                                                                                    |                                                                    |                                                            |                                                                                                    |
| → Edit enrollment data 👝 👼 Print data control sheet for enrollment                                          |                                                                    |                                                            |                                                                                                    |
| Here you will find the documents that you need to submit digitally for enro                                 | Iment. Please note that your application can only be proc          | essed once it has been uploaded!                           |                                                                                                    |
| Submit enrollment documents                                                                                 |                                                                    | ·                                                          |                                                                                                    |
|                                                                                                    |                                                                    |                                                            |                                                                                                    |

Please upload the following documents in the corresponding fields:

- A copy of your **passport** or **ID card** (required).
- Your **CV** (required).
- Under further documents:
  - Study certificate (required).
  - Confirmation of supervision (required).
  - School-leaving certificate (required).
  - Confirmation of health insurance (optional).
  - Proof of payment for the semester fee (optional).

You do not need to upload any other documents.

| <b>≣</b>                                          | USTUG-UEBIG-<br>Gessen                                                                                     | 🔔 🍂 30                                                                                                    | Ð        |
|---------------------------------------------------|----------------------------------------------------------------------------------------------------|----------------------------------------------------------------------------------------------------|----------|
| ou are here: Home > Studies offered > Application | plication<br>Back                                                                                          |                                                                                                    |          |
|                                                   | documents                                                                                                  |                                                                                                    |          |
|                                                   | Please make sure to provide the documents needed for<br>As soon as you have your documents complete, uploa | or the enrollment. If you do not have all the required documents at hand, make sure to use the option to "Save changes temporarily".<br>d them to the application portal. |          |
|                                                   | All fields marked with an asterisk (*) are required.                                                       |                                                                                                    |          |
|                                                   | University entry qualification                                                                             | Choose file (click here or drop in here)                                                                                                    |          |
|                                                   |                                                                                                    | Add comment                                                                                                    |          |
|                                                   | Copy of ID card/passport                                                                                   | Choose file (click here or drop in here)                                                                                                    | <u></u>  |
|                                                   |                                                                                                    | Add comment                                                                                                    |          |
|                                                   | Curriculum vitae in tabular form                                                                           | Choose file (click here or drop in here)                                                                                                    | ←        |
|                                                   | Suitability test                                                                                           | Choose file (click here or drop in here)                                                                                                    |          |
|                                                   | Droof of language convicements                                                                             |                                                                                                    |          |
|                                                   |                                                                                                    | Add comment                                                                                                    |          |
|                                                   | Proof of German                                                                                            | Choose file (click here or drop in here)                                                                                                    |          |
|                                                   |                                                                                                    |                                                                                                    |          |
|                                                   | Further documents                                                                                          | Choose file (click here or drop in here)                                                                                                    | <b>_</b> |

If you do not have all documents on hand, please save your changes temporarily. This allows you to add more documents later on.

If you are done uploading your documents, please click "Submit enrolment documents". You cannot add any documents after this step.

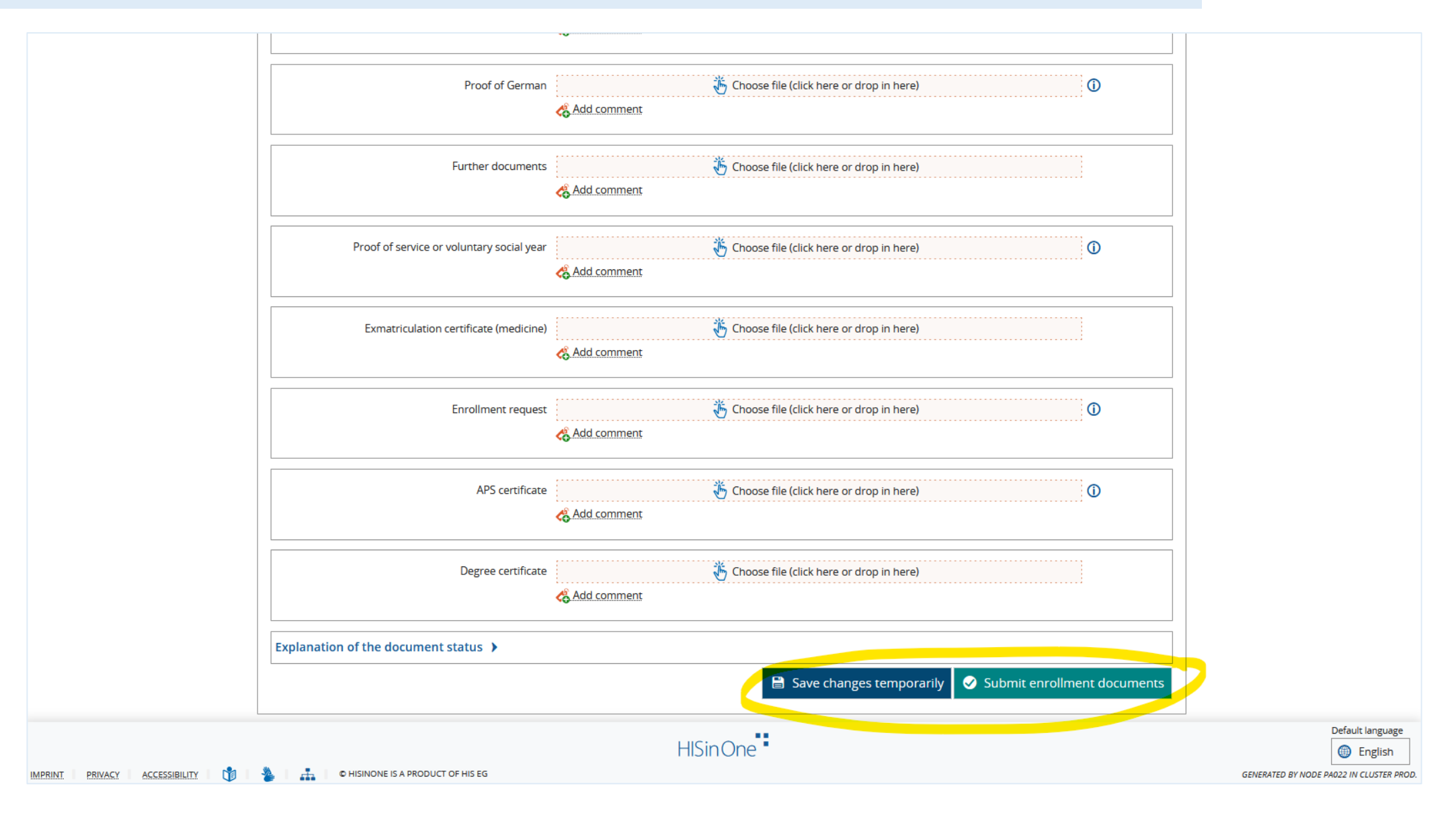

### **Next Steps**

Now that you have submitted your application and your request for enrolment, these are the next steps in the process:

- We will review your documents. If they are sufficient, we will offer you admission. If so, you will receive an admission letter automatically.
  - This letter will be provided in your account; you will receive a notification that a new document has been added to your inbox.
- You may wait to get health insurance and pay the semester fee until you receive your admission letter.
   However, these two steps <u>are required</u> if you want to get enrolled officially.
  - If you have transferred the semester fee, it will show up as "paid" in our system once our bank has processed the transfer.
  - If you have requested health insurance, the health insurance company will automatically send us a confirmation of your insurance status.
- Once we have enrolled you officially, you will receive a letter of enrolment automatically.

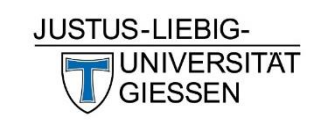

# International Admission

Justus Liebig University Giessen Goethestr. 58

35390 Giessen

international.admission@admin.uni-giessen.de + 49 (0) 641 99-16400